# 

# Thunderbolt 4 **DOCKING STATION**

Model: T4802

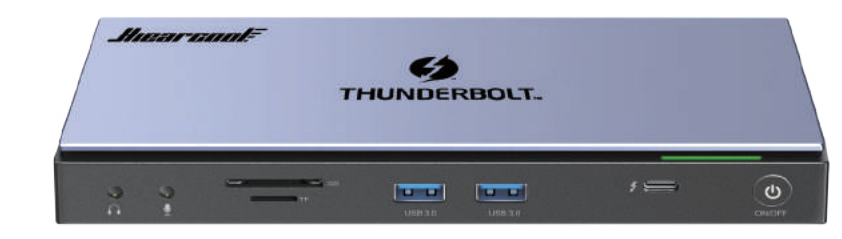

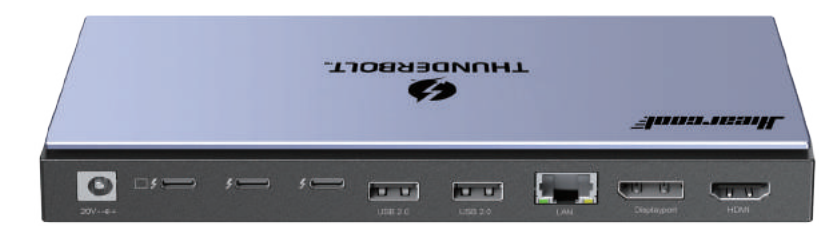

User Manual

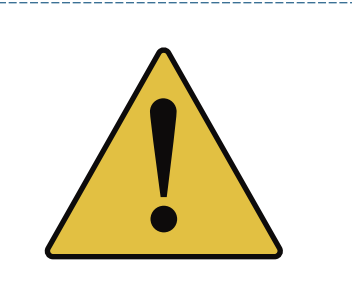

Attention

For HDMI and DP normal output, Please ensure that you've downloaded/updated  $_{\rm I}$  the display link driver via

> https://www.synaptics.com/produ ink-graphics/downloads

When installing the driver on some Apple systems, you may need to pay attention t the operation: Preferences >> Security and Privacy Settings >> Allow APP Store and approved developers

Note: Only for HDMI and DP functions

### Product Feauture

x DisplayPort: 4K@60Hz 1x HDMI:4K@60H 4xThunderbolt 4 USB C Port Host connection 40 Gbps Data Transfer 60 watts PD charging and downstream po watts power USB C port support single 8K

USB3.0: Transfer data rate up to 5Gbp compatible with USB3.0/2.0/1.1 devices. x USB2.0: Transfer data rate up to 480Mbp compatible with USB2.0/1.1 devices. F/SD Card Slot: Support up to 2TB memory

nm Headphone Jack: headphone οι x Power Adapter:

Input:100-240V~50/60Hz 2.5/ Output:6 0A 20V 120W

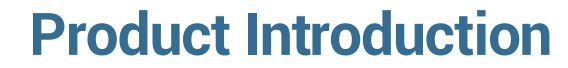

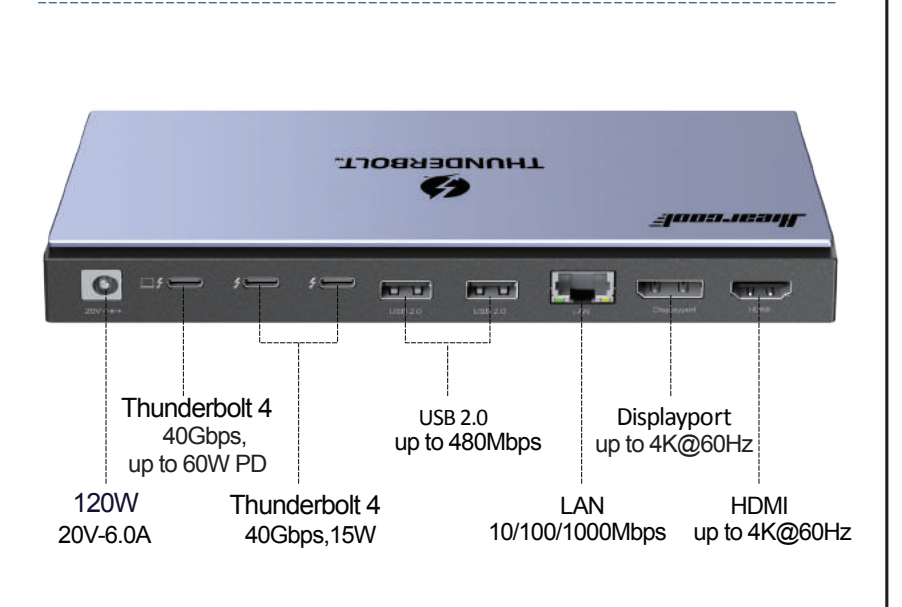

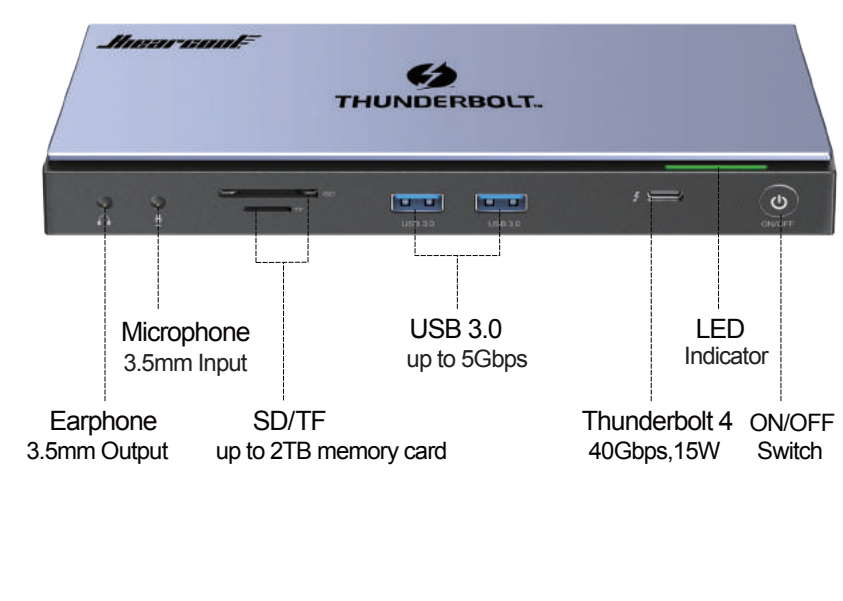

### Windows

### Setp 1:Display settings Right-click on the desktop and select Display Setting

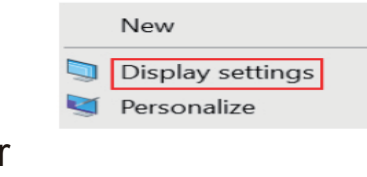

### Setp 2:Choose a monitor

Rearrange your displays Select a display below to change the settings for it. Press and hold (or select) a display, then clog to reastange it 1 2

identify Detect

### Setp 3:Select mode

Scale and layout

Change the size of text, apps, and other iten 100% (Recommended) Advanced scaling settings

Multiple displays

Make this my main display

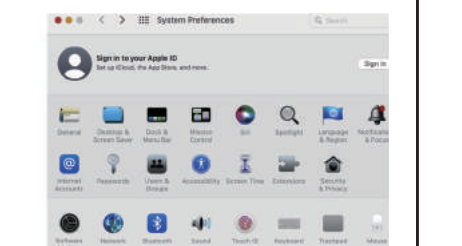

# Trans

I security issue, fix bugs, improve performance and add new features.

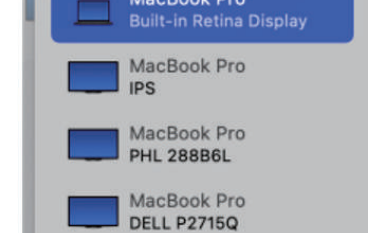

### Setp 3:select function

Setp 2: select monitor

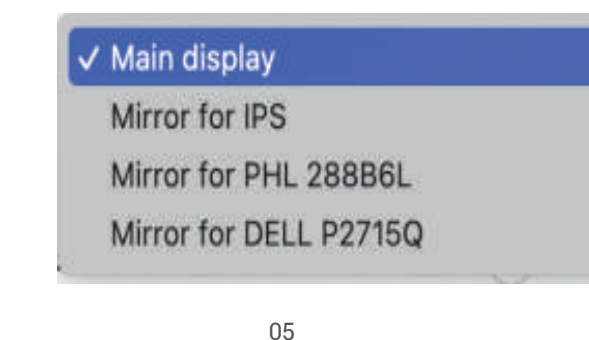

## **Nindows Driver Downloads**

### Please refer

nttps://www.svna displaylink-graphics/download to download/update the driver before continuing to use it.

### Windows Driver Downloads

Here you can download drivers for DisplayLink® USB graphics chipsets incorporated in your dock, adapter or monitor. We recommend to update to the latest driver to address any

our Original Equipment Manufacturer (OEM) may also provide software for your pecific monitor, dock or adapter that differs from the DisplayLink releases. Please check

Windows 10 S products using DisplayLink technology will get their device drive from OEM pre-installation or from Windows Update.

| Latest Official Drivers –                                                           |                           |   |
|-------------------------------------------------------------------------------------|---------------------------|---|
| DisplayLink USB Graphics<br>Software for Windows                                    | Download<br>Release Notes | + |
| Windows 11, Windows 10, Windows 7,<br>Windows 8.1<br>Release: 10.1 M2   Sep 2, 2021 | <u>iterease notes</u>     |   |
| Legacy Drivers                                                                      |                           | + |

# Mac OS Driver Downloads

### Please refer to

https://www.svnaptics.com/proc displaylink-graphics/download to download/update the driver before continuing to use i

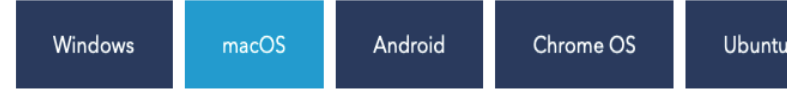

# DisplayLink macOS Software

DisplayLink Manager is a new way to enable your DisplayLink dock, adapter or monitor or macOS platforms. It's an application that combines our latest driver with features tha mline the setup of mutliple displays up to

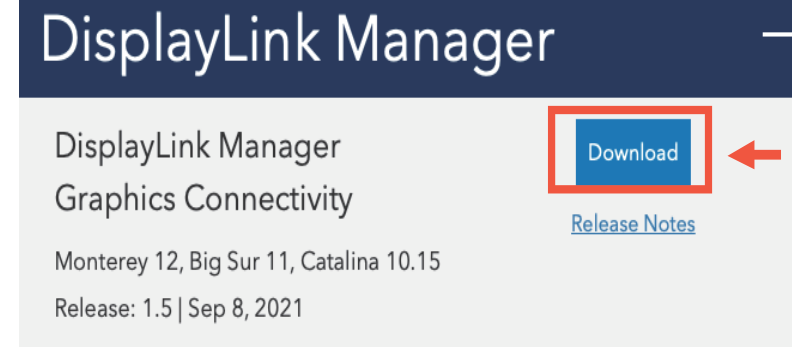

# Legacy Releases

## Windows installation:

Step 1: https://www.synaptics.com/product displaylink-graphics/download

Step 2: select download file DisplayLir System Compatibility Check System Check DisplayLink System Compatibility Check has successfully passed an installation can continue. for Windows exe fil Automatically detects the installation environment Install Cance r Account Control o you want to allow this app to make Step 6: Waiting for "Finish installation" changes to your device? DisplayLink Graph DisplayLin DisplayLink Core Software Installation Complete System Check Verified publisher: DISPLAYLINK (UK) LIMITED Upgrade DisplayLink Graphics has now been upgraded. File origin: Hard drive on this computer Finish Click below to configure the display layout to match your deskto monitor configuration. now more details Customize your display Yes

Step 4: Click Yes.

Step 5: Automatically detects the installation

environment.

# MAC OS Installation

https://www.synaptics.com/produ displaylink-graphics/downie

p 2: select download file

DisplayLink USB Graphics Software for macOS dmg file.

Step 4: Click Displaylink Software installer.pkg

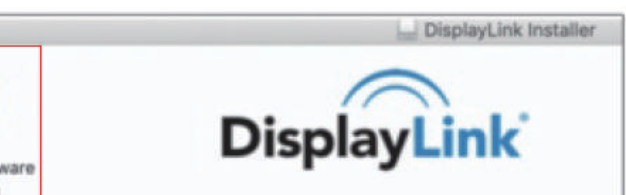

Plug and Display™

# Step 5: Continue... Install DisplayLinkDriver Welcome to the DisplayLinkDriver Installer You will be guided through the steps necessary to install this software. Introduction Step 6: Continue.... Install DisplayLinkDriver Installing DisplayLinkDriver

Registering updated components..

Install time remaining: Less than a minute

# Step 7: Finish over Restart The installation was completed successfully. The installation was succes The software was installed Click Restart to begin installing the software

### FAQ

Q1: Do I need to download any driver before us A1: Yes, please download Displaylink Driver before using, an please make sure your laptop system is updated to the latest

nunderbolt 4 docking station be used with any

A2: This docking station is suitable for any laptop wi Mode) allows a USB-C equipped computer to connect dire lisplav or monitor). Kindly recommended that you u the included Thunderbolt 4 cable, it can be compatible with vour device verv well.

Q3: When I plug in or plug out on this docking station, hdmi monitors go black for a few seconds and then recover? '

A3: It is a process of EDID (Extended Display Identification Data) communication, which may blackout screen for a seconds. The recovery time depends on laptop and mon (1 minute at max). Please do not worry and be patient waiting

for the data completed. If you encounter any screen pro lems after waking up your laptop, please restart the docking

Q4: Why can't I connect the Ethernet via the product 4: a.For windows laptop, it is plug and play.Please check curity on your network that was preventing the doc ation from establishing a connection. And take the etherne f of DHCP and set it to manual only, and also, not on Auto matic location but a fixed location

MacBook needs to be set up as follows connected successfully). The Macbook is accessed via rired internet at this tin

Q5: Why does the product get a little hot? When this docking station charging or transferring data igh speed, the temperature may increase. This heat is dissipated through the aluminum exterior, so it may feel a

little hot when touch. Don't worry, this is within the nor limits of the docking station operation.

Q6: Why is there no audio output from HDMI port Please make sure that is audio output function on '

ease set the external monitor as default audio or evice (Windows users: START>SFTTINGS>S OUND:then change output/macOS users: Syste 'reterences>Sound>Output: then change produ

Q7: Can I connect my Apple SuperDrive to the hu me devices such as the Apple SuperDriv e-specific signaling and will not work when c through any USB C Hub.

## Package Included

1x Thunderbolt 4 Docking Station 1x Thunderbolt 4 Cable 1x 20V AC Power Adapter 1x User Manual

### After-Sales

If there is any concern when using the product, pleas contact us for support through the following steps: 1.Log in to your Amazon account 2. Open your purchased orders 3.Click "contact us" under the purchased produced

Product Support: Hiearcool@outlook.coi

**C E FC RoHS**